# **SEO** extension

Allow you generate well-organized HTML and XML sitemaps and also integrate structured data for you Magento stores

Created: 12/12/2017 Latest update: 12/12/2017 By: Agile Codex E-mail: <u>support@agilecodex.com</u> Copyright © Agile Codex Ltd. 2017

### Introduction

Agile Codex SEO Extension for Magento 1 includes almost everything need to make your site SEO better. IT has extended XML and HTML sitemap and rich snippet / structured data support. It help you to put your site in top of popular search engine line Google, Bing, Yahoo etc. and bring more customer to your Magento store.

Compatible with Magento: 1.9.x

### Installation

Never do anything directly on a live store. First setup and test on a development domain (i.e. "dev.url.com").

#### Temporarily disable Magento cache

To avoid any possible issues with the installation we recommend disabling Magento cache before proceeding with the installation and re-enabling it once the install is complete.

- 1. Log in to your Magento admin
- 2. Access System > Cache Management
- 3. Click on "Select All" and in the "Actions" drop down select "Disable"
- 4. Click on "Submit" and once the page reloads log out of the admin
- 5. If you have the Magento compilation enabled, remember to disable it before proceeding.

| _                                                             | Cache Storage Managen                                                                                             | nent                                                                      | 🛞 Flush Magento Cache 🛞 F | lush Cache Storage |  |  |  |
|---------------------------------------------------------------|----------------------------------------------------------------------------------------------------|---------------------------------------------------------------------------|---------------------------|--------------------|--|--|--|
| Se                                                            | Select All   Unselect All   Select Visible   Unselect Visible   0 items selected Actions Refresh Visible   Submit |                                                                           |                           |                    |  |  |  |
|                                                               | Cache Type                                                                                                    | Description                                                               | Associated Tags           | Status             |  |  |  |
|                                                               | Configuration                                                                                                    | System(config.xml, local.xml) and modules configuration files(config.xml) | CONFIG                    | DISABLED           |  |  |  |
|                                                               | Layouts                                                                                                    | Layout building instructions.                                             | LAYOUT_GENERAL_CACHE_TAG  | DISABLED           |  |  |  |
|                                                               | Blocks HTML output                                                                                                | Page blocks HTML.                                                         | BLOCK_HTML                | DISABLED           |  |  |  |
|                                                               | Translations                                                                                                    | Translation files.                                                        | TRANSLATE                 | DISABLED           |  |  |  |
|                                                               | Collections Data                                                                                                  | Collection data files.                                                    | COLLECTION_DATA           | DISABLED           |  |  |  |
|                                                               | EAV types and attributes                                                                                          | Entity types declaration cache.                                           | EAV                       | DISABLED           |  |  |  |
|                                                               | Web Services Configuration                                                                                        | Web Services definition files (api.xml).                                  | CONFIG_API                | DISABLED           |  |  |  |
|                                                               | Web Services Configuration                                                                                        | Web Services definition files (api2.xml).                                 | CONFIG_API2               | DISABLED           |  |  |  |
| Additional Cache Management                                   |                                                                                                    |                                                                           |                           |                    |  |  |  |
| Thesi catalog intages cache - regenerate product intages mea. |                                                                                                    |                                                                           |                           |                    |  |  |  |
| F                                                             | lush Swatch Images Cache                                                                                          | Pregenerated configurable swatches image files.                           |                           |                    |  |  |  |

### **Upload SEO extension Files**

Flush JavaScript/CSS Cache Themes JavaScript and CSS files combined to one file.

We will provide a zip folder and you have to extract the contents of this zip folder on your system. You have to put all content in this zip files in Magento installation root dir.

# Configuration

- 1. Go to your admin panel > System > Configuration > Agile Codex Ltd. > SEO
- 2. In the Rich Snippets | Structured Data you can configure settings for Structured Data

| Rich Snippets   Structured Data                                   |                                                                               | ٥            |
|-------------------------------------------------------------------|-------------------------------------------------------------------------------|--------------|
| Enable Rich Snippets   Structured<br>Data                         | Yes                                                                           | [STORE VIEW] |
| Enabled on Category Pages                                         | Yes 🗸                                                                         | [STORE VIEW] |
| Enable Organization Data                                          | Yes v<br>See http://support.google.com/webmasters/answer<br>/146861           | [STORE VIEW] |
| Enable Breadcrumb Data                                            | Yes v<br>* See http://support.google.com/webmasters/answer<br>/185417         | [STORE VEW]  |
| Extend Breadcrumbs                                                | Yes                                                                           | [STORE VIEW] |
| Include Product Data                                              | Yes V<br>See http://support.google.com/webmasters/answer<br>/146750           | [STORE VEW]  |
| Price Including Tax                                               | Yes                                                                           | [STORE VIEW] |
| Show Availability                                                 | Yes                                                                           | [STORE VIEW] |
| Show Item Condition                                               | Yes 🗸                                                                         | [STORE VIEW] |
| Show configurable products as a<br>list of simple products offers | Yes                                                                           | [STORE VEW]  |
| Show grouped products as a list<br>of associated products offers  | Yes                                                                           | [STORE VEW]  |
| Use Short Description                                             | Yes                                                                           | [STORE VIEW] |
| Show Review Data                                                  | Yes                                                                           | [STORE VIEW] |
| Show Total Review Count for                                       | Votes and Reviews                                                             | [STORE VIEW] |
| Enable Search Box                                                 | Yes v<br>A Display search input box for home page in Google<br>search results | [STORE VIEW] |
| Enable Twitter Cards                                              | Yes 🗸 Display Twitter Cards                                                   | [STORE VIEW] |
| Twitter Account                                                   | test<br>▲ like @username                                                      | [STORE VIEW] |
| Twitter Description Length                                        | 100<br>Maximum 200 characters                                                 | [STORE VEW]  |
| Twitter Image Height (px)                                         | 150<br>Image height in pixels                                                 | [STORE VEW]  |
| Twitter Image Width (px)                                          | 150<br>A Image width in pixels                                                | [STORE VEW]  |
| Enable Pinterest                                                  | Yes                                                                           | [STORE VIEW] |

3. In the **Extended XML Sitemap** (Google, Bing, Yahoo) you can configure XML sitemap settings.

| Extended XML Sitemap (Google, Bing, Yahoo)                                    |                                                                                              |              |  |  |  |  |
|-------------------------------------------------------------------------------|----------------------------------------------------------------------------------------------|--------------|--|--|--|--|
| Generate Siteman By Cron                                                      | Yes                                                                                          | ISTORE VIEWI |  |  |  |  |
| Generate Sitemap by Gron .                                                    | Autometic daily generation, at 3 a.m                                                         | faraum turt) |  |  |  |  |
| Error Email Recipient                                                         |                                                                                              | [STORE VIEW] |  |  |  |  |
| Error Email Sender                                                            | General Contact 🗸                                                                            | [WEBSITE]    |  |  |  |  |
| Crop Trailing Slash For Home<br>Page URL                                      | No                                                                                           | [STORE VEW]  |  |  |  |  |
| Trailing Slash For Urls                                                       | Add                                                                                          | [STORE VIEW] |  |  |  |  |
| Enable Validate URLs                                                          | Yes                                                                                          | [STORE VIEW] |  |  |  |  |
|                                                                               | <ul> <li>Disable if you use specific language characters in the<br/>URLs.</li> </ul>         |              |  |  |  |  |
| Category Frequency                                                            | Daily                                                                                        | [STORE VIEW] |  |  |  |  |
| Category Priority                                                             | 0.5                                                                                          | [STORE VIEW] |  |  |  |  |
|                                                                               | ▲ Valid values range from 0.0 to 1.0                                                         |              |  |  |  |  |
| Products URL Length                                                           | Default                                                                                      | [STORE VIEW] |  |  |  |  |
| Product Frequency                                                             | Daily                                                                                        | [STORE VIEW] |  |  |  |  |
| Product Priority                                                              | 1                                                                                            | [STORE VIEW] |  |  |  |  |
|                                                                               | ▲ Valid values range from 0.0 to 1.0                                                         |              |  |  |  |  |
| Exclude "Out of Stock" Products                                               | No                                                                                           | [STORE VIEW] |  |  |  |  |
| Include Product Images                                                        | No                                                                                           | [STORE VIEW] |  |  |  |  |
| Alternate Hreflang URLs                                                       | No                                                                                           | [GLOBAL]     |  |  |  |  |
| Enable a user-friendly XML<br>Sitemap Preview                                 | No                                                                                           | [GLOBAL]     |  |  |  |  |
| Number of products to process at<br>a time when generating an XML<br>sitemap. | 500                                                                                          | [STORE VIEW] |  |  |  |  |
| CMS Page Frequency                                                            | Daily                                                                                        | [STORE VIEW] |  |  |  |  |
| CMS Page Priority                                                             | 0.25 A Valid values range from 0.0 to 1.0                                                    | [STORE VEW]  |  |  |  |  |
| Include Product Tags URLs 🔹                                                   | Yes                                                                                          | [STORE VIEW] |  |  |  |  |
| Product Tags Frequency                                                        | Daily                                                                                        | [STORE VIEW] |  |  |  |  |
| Product Tags Priority                                                         | 0.5                                                                                          | [STORE VIEW] |  |  |  |  |
|                                                                               | A Valid values range from 0.0 to 1.0                                                         |              |  |  |  |  |
| Include Additional Links *                                                    | No                                                                                           | [STORE VIEW] |  |  |  |  |
| Include Blog URLs 🔹                                                           |                                                                                              | [STORE VIEW] |  |  |  |  |
|                                                                               | A Aw blog & risinpig wordpress plugins are supported.                                        |              |  |  |  |  |
| Include Recipe URLs *                                                         | N0<br>▲ luvo Recipe extension is supported.                                                  | [STORE VIEW] |  |  |  |  |
| Include Fishpig Attribute Splash                                              | No                                                                                           | [STORE VIEW] |  |  |  |  |
| Pages Urls 🔹                                                                  | The settings from the Fishpig extension configuration<br>page will be applied (if possible). |              |  |  |  |  |
| Include Fishpig Attribute Splash                                              | No                                                                                           | [STORE VIEW] |  |  |  |  |
| Pro Pages Urls 🔹                                                              | The settings from Fishpig extension setting page have<br>the priority.                       |              |  |  |  |  |
| Use Sitemap Index 🔹                                                           | No                                                                                           | [STORE VIEW] |  |  |  |  |
|                                                                               | <ul> <li>For stores with 50,000+ links and appended third- party<br/>sitemaps</li> </ul>     |              |  |  |  |  |
|                                                                               | What is Sitemap Index?                                                                       |              |  |  |  |  |

4. In the HTML Sitemap Page Settings you can configure HTML sitemap settings.

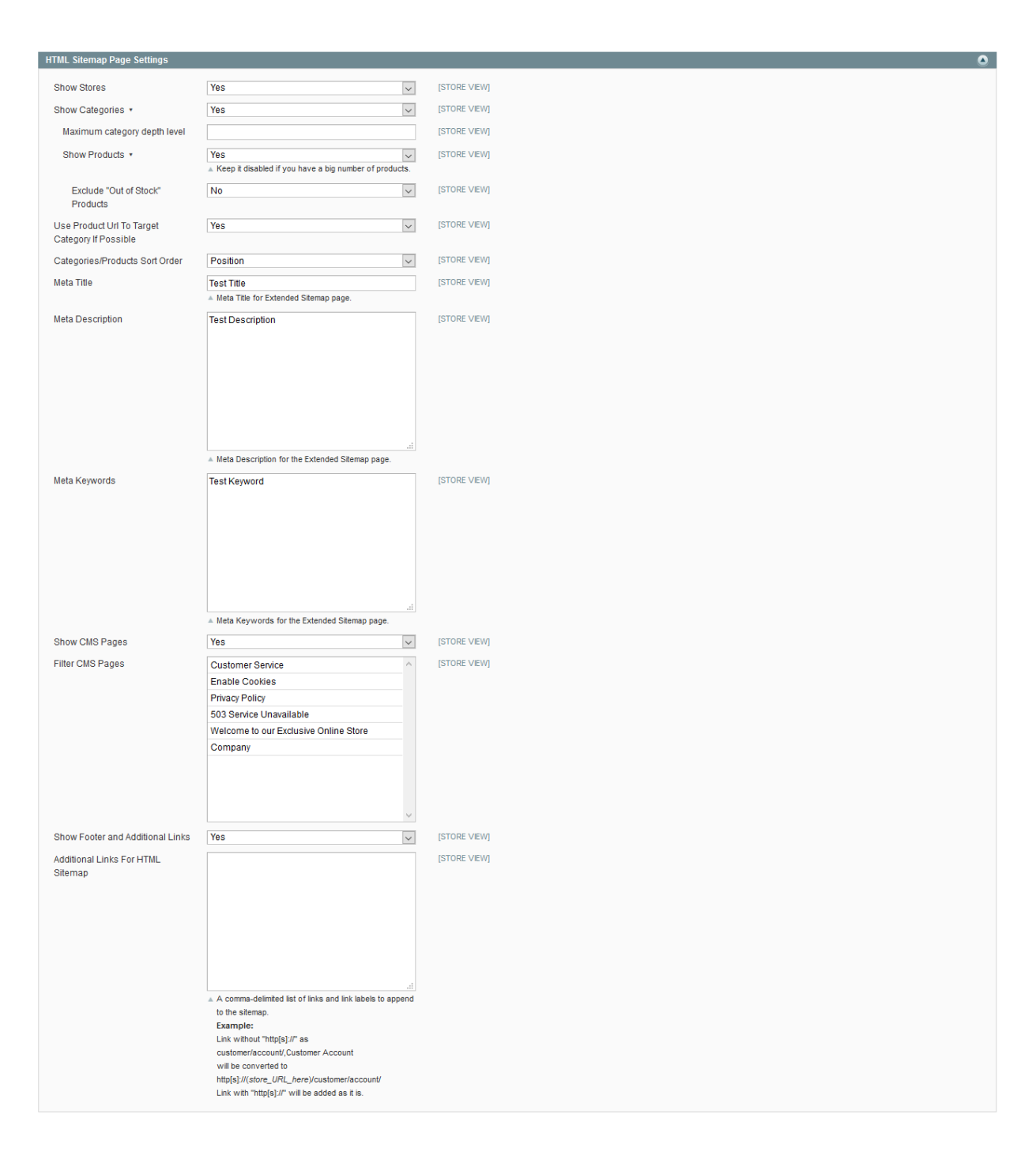

5. Save all changes.

### Create and Generate Sitemap

- $1. \ \ Go \ to \ your \ admin \ panel > Catalog > Google \ Sitemap \ (Extended) > Generate$
- 2. Click on Add Sitemap
- 3. Fill up all the information and click on save

4. After redirect to sitemap listing page click on Generate to generate sitemap

| Google Sitemap (Extended)                                          |               |      |                                   |                         |                                           |                 |  |  |
|--------------------------------------------------------------------|---------------|------|-----------------------------------|-------------------------|-------------------------------------------|-----------------|--|--|
| Page 📄 1 💿 of 1 pages   View 20 🐷 per page   Total 3 records found |               |      |                                   |                         |                                           | t Filter Search |  |  |
| ID 🕴                                                               | Filename      | Path | Link for Google                   | Last Time Generated     | Store View                                | Action          |  |  |
|                                                                    |               |      |                                   | From: 📻                 | ~                                         | j               |  |  |
|                                                                    |               |      |                                   | To: 😨                   |                                           |                 |  |  |
| 5                                                                  | sitemap_grxml | 1    | http://mage193.ls1/sitemap_gr.xml | Nov 23, 2017 9:41:17 PM | Main Website<br>Madison Island<br>German  | <u>Generate</u> |  |  |
| 4                                                                  | sitemap_frxml | 1    | http://mage193.js1/sitemap_fr.xml | Nov 23, 2017 9:41:23 PM | Main Website<br>Madison Island<br>French  | <u>Generate</u> |  |  |
| 3                                                                  | sitemap.xml   | 1    | http://mage193.is1/sitemap.xml    | Nov 23, 2017 9:41:31 PM | Main Website<br>Madison Island<br>English | <u>Generate</u> |  |  |

# Thank You

Once again, thank you so much for purchasing this extension, I'd be glad to help you if you have any questions relating to this extension. No guarantees, but I'll do my best to assist